# Quality Program Review 2024-25 Monitoring Technical Manual

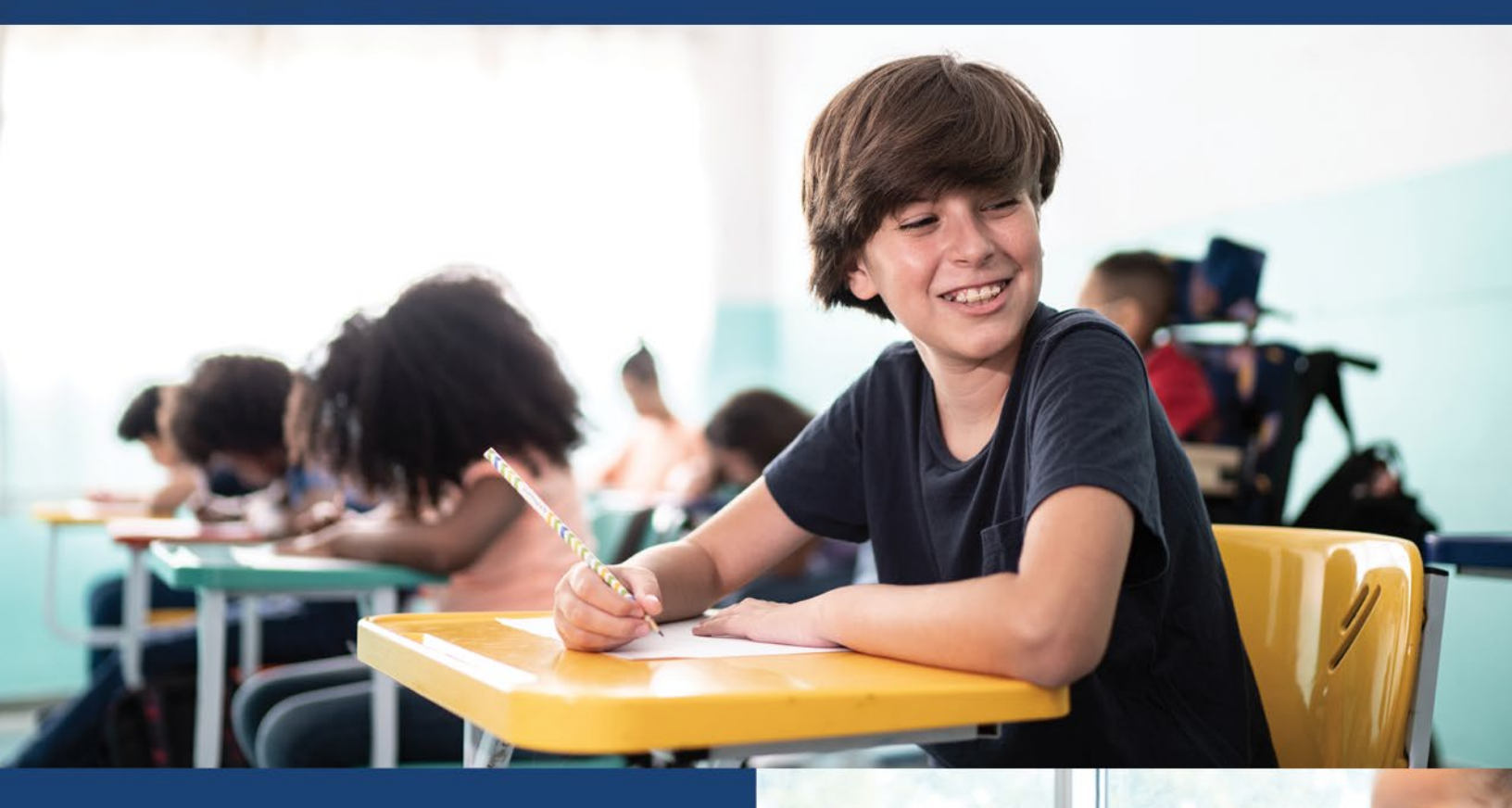

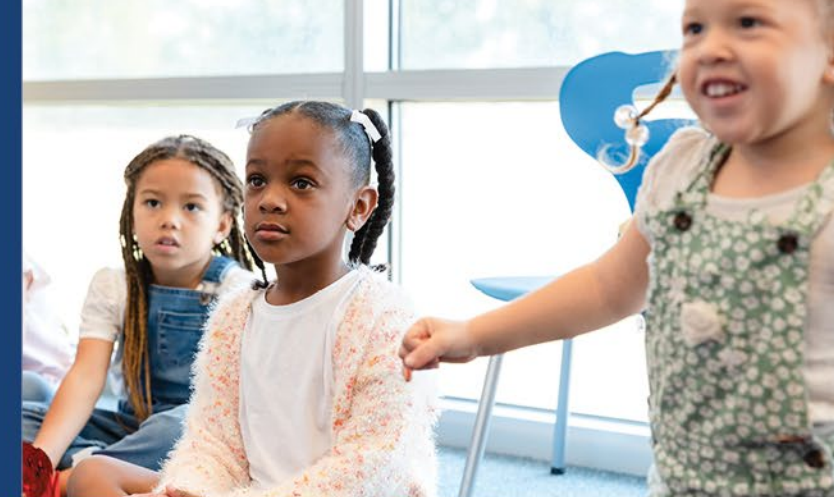

Office of Career-Technical Education 2024-2025

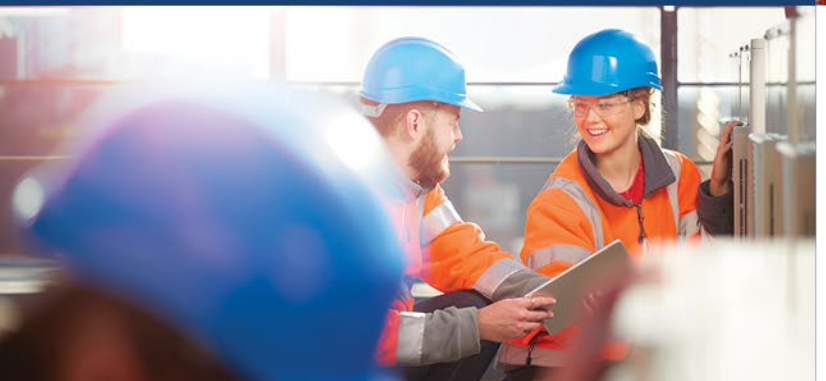

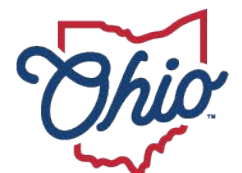

Department of Education & Workforce

## **Table of Contents**

| QUALITY PROGRAM REVIEW2GETTING HELP3ACCESSING THE MONITORING PORTAL4Logging on through the OHID account4My Apps5CTE Quality Program Review6Accessing the CTE Quality Program Review Data7COMPLETING THE CTE PROGRAM REVIEW SURVEY9SUBMITTING ACTION PLANS13APPROVING ACTION PLANS (SUPERINTENDENT)17SEARCH TIPS19RESOURCES19                                                                                                    | QUALITY PROGRAM REVIEW                         |
|----------------------------------------------------------------------------------------------------|------------------------------------------------|
| GETTING HELP.3ACCESSING THE MONITORING PORTAL4Logging on through the OH/ID account.4My Apps5CTE Quality Program Review6Accessing the CTE Quality Program Review Data7COMPLETING THE CTE PROGRAM REVIEW SURVEY9SUBMITTING ACTION PLANS13APPROVING ACTION PLANS (SUPERINTENDENT)17SEARCH TIPS19RESOURCES19                                                                                                    | GETTING HELP                                   |
| ACCESSING THE MONITORING PORTAL       4         Logging on through the OH ID account.       4         My Apps       5         CTE Quality Program Review       6         Accessing the CTE Quality Program Review Data       7         COMPLETING THE CTE PROGRAM REVIEW SURVEY       9         SUBMITTING ACTION PLANS       13         APPROVING ACTION PLANS (SUPERINTENDENT)       17         SEARCH TIPS       19         RESOURCES       19 | ACCESSING THE MONITORING PORTAL4               |
| Logging on through the OHID account                                                                                                    |                                                |
| My Apps       5         CTE Quality Program Review       6         Accessing the CTE Quality Program Review Data       7         COMPLETING THE CTE PROGRAM REVIEW SURVEY       9         SUBMITTING ACTION PLANS       13         APPROVING ACTION PLANS (SUPERINTENDENT)       17         SEARCH TIPS       19         RESOURCES       19                                                                                                    | Logging on through the OH\ID account4          |
| CTE Quality Program Review6Accessing the CTE Quality Program Review Data7COMPLETING THE CTE PROGRAM REVIEW SURVEY9SUBMITTING ACTION PLANS13APPROVING ACTION PLANS (SUPERINTENDENT)17SEARCH TIPS19RESOURCES19                                                                                                    | My Apps5                                       |
| Accessing the CTE Quality Program Review Data                                                                                                    | CTE Quality Program Review6                    |
| COMPLETING THE CTE PROGRAM REVIEW SURVEY                                                                                                    | Accessing the CTE Quality Program Review Data7 |
| SUBMITTING ACTION PLANS                                                                                                    | COMPLETING THE CTE PROGRAM REVIEW SURVEY9      |
| APPROVING ACTION PLANS (SUPERINTENDENT)                                                                                                    | SUBMITTING ACTION PLANS13                      |
| SEARCH TIPS                                                                                                    | APPROVING ACTION PLANS (SUPERINTENDENT)        |
| RESOURCES 19                                                                                                    | SEARCH TIPS19                                  |
|                                                                                                    | RESOURCES                                      |

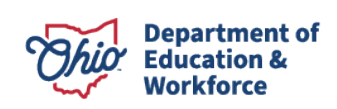

## **Quality Program Review**

Ohio legislation requires the Ohio Department of Education and Workforce and the lead district of each secondary Career-Technical Planning District to conduct an annual review of each career-technical education pathway within the planning district.

The intent of the Ohio Career-Technical Education Quality Program Review is to maximize the use of resources and continuously improve career-technical education. The Career-Technical Education Program Review is a one- to five-year process. The district conducts a self-review and creates and implements improvement strategies for areas identified as noncompliant. This work is completed in collaboration with the Career-Technical Planning District and the Ohio Department of Education and Workforce. The performance measures for the QPR 2023 Pathway Data and beyond align with the **Strengthening Career and Technical Education for the 21st Century Act (Perkins V)** and the **Career-Technical Planning District Report Card**. The performance measures are **Technical Skill Attainment, Work-Based Learning and Post-Program Placement**.

### **Technical Skill Attainment**

Technical Skill Attainment measures the percentage of CTE Concentrators in the reporting year who participated in and received a cumulative score of proficient or higher on the technical assessments aligned to their pathway. If less than 90% of the concentrators take a required technical assessment (participate), the pathway receives a demotion for the Technical Skill Attainment measure.

### Work-based Learning

Work-based Learning measures the percentage of career-technical education concentrators who were graduates in the graduation cohort and participated in a minimum of 250 hours of work-based learning.

### **Post-Program Placement**

Post-Program Placement measures the percentage of status known CTE Concentrators who left Secondary Education the previous year and were enrolled in postsecondary education or advanced training, in military service, a service program, an apprenticeship or employed. If the status known is less than 85%, the pathway receives a demotion for this measure. If the status known is 95% or more, the pathway receives a promotion for the Post-Program Placement measure.

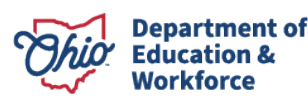

## **Getting Help**

#### **General Assistance**

Matt Winkle Office of Career-Technical Education (614) 995-5286 <u>Matthew.Winkle@education.ohio.gov</u>

#### **Technical Assistance**

For **technical assistance** specific to a pathway, please contact your assigned Education Program Specialist as listed on the <u>Office of Career-Technical Education</u> <u>web page.</u>

#### Accessing the CTE Compliance System

New users must have access to an OHID account to access the CTE-26 portal.

To access the CTE-26 portal, you must have one of the following roles assigned to you in the <u>Ohio Educational Directory System (OEDS-R)</u>: **Superintendent, Superintendent Designee, Director of Career Technical Education General, or Supervisor Career Technical Education General**.

Career-Technical Planning District personnel accessing the CTE-26 portal to review member districts' QPR information must have one of the following roles assigned in the <u>Ohio</u> <u>Education Directory System (OEDS-R)</u> under the Career-Technical Planning District organization IRN: **Superintendent, Superintendent Designee**.

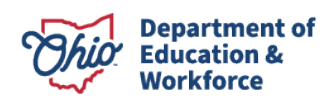

## **Accessing the Monitoring Portal**

### Logging on through the OH|ID account

Users can access the online Monitoring portal through the State of Ohio's secure Web Portal known as OH|ID (Ohio's Digital Identity). Click on the **Login** link located at the top of <u>the</u> <u>Department's home page</u>. Note: You must have a OH|ID account to sign-in.

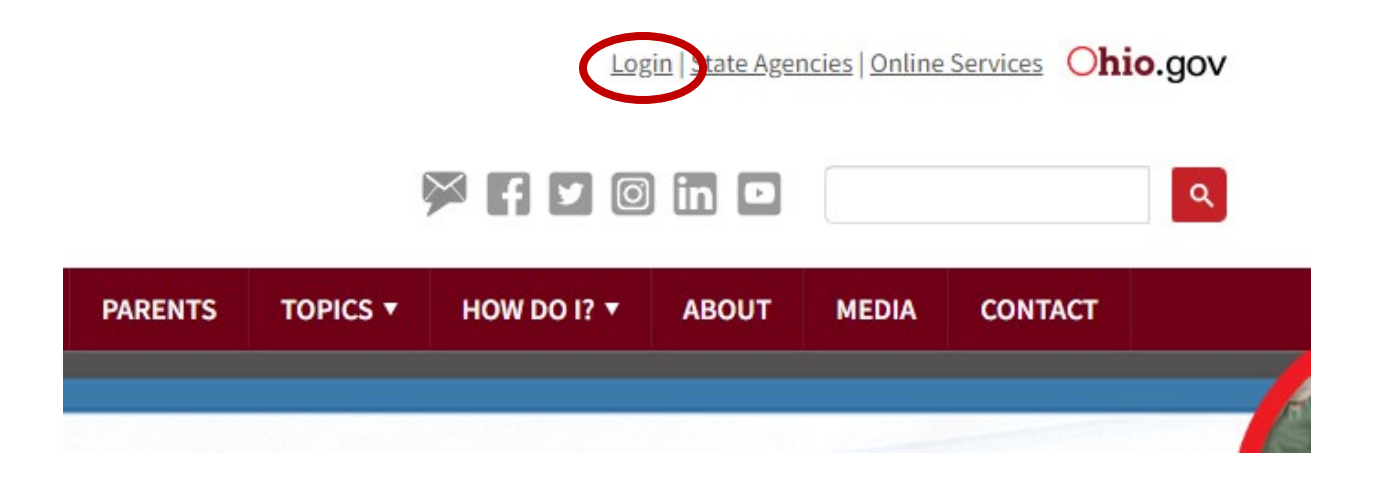

Choose a login option and you will be taken to the appropriate screen where you can login to your OH|ID account.

| PLEASE CHOOSE A LOGIN OPTION                                                                                                    |
|----------------------------------------------------------------------------------------------------|
| If you are an Ohio Department of Education employee, please click the "Ohio Department of Education Employees" button.                  |
| Ohio Department of Education Employees                                                                                                  |
| If you are a superintendent, principal, teacher, school administrator, parent or other user, please click the "All Other Users" button. |
| All Other Users                                                                                                    |
|                                                                                                    |

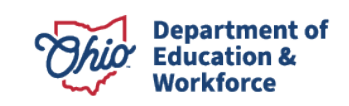

| Obio's Digital Identity One State O        | une Account  |
|--------------------------------------------|--------------|
| Register once, use across many State of Ol | hio websites |
| Log In                                     |              |
| OH ID<br>Password                          | Ø            |
| Log in                                     |              |

### **My Apps**

Select the Monitoring App. **Note:** If the Monitoring App does not appear in the OH|ID My Apps, please verify personnel have the appropriate role assigned in the <u>Ohio Education Directory</u> <u>System (OEDS-R)</u>.

To access the application, you must have one of the following roles assigned to you in the Ohio Educational Directory System (OEDS-R): Superintendent, Superintendent Designee, Director of Career Technical Education General, or Supervisor Career Technical Education General.

CTPD (Career-Technical Planning District) personnel reviewing member district pathways must be assigned one of the following OEDS roles – **Superintendent** or **Superintendent-Designee**.

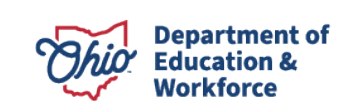

| €OH ID | Му Аррѕ | App Store | Account Settings |
|--------|---------|-----------|------------------|
|        |         |           |                  |

### My Apps

Click the star to pin your favorite apps to the top of the page.

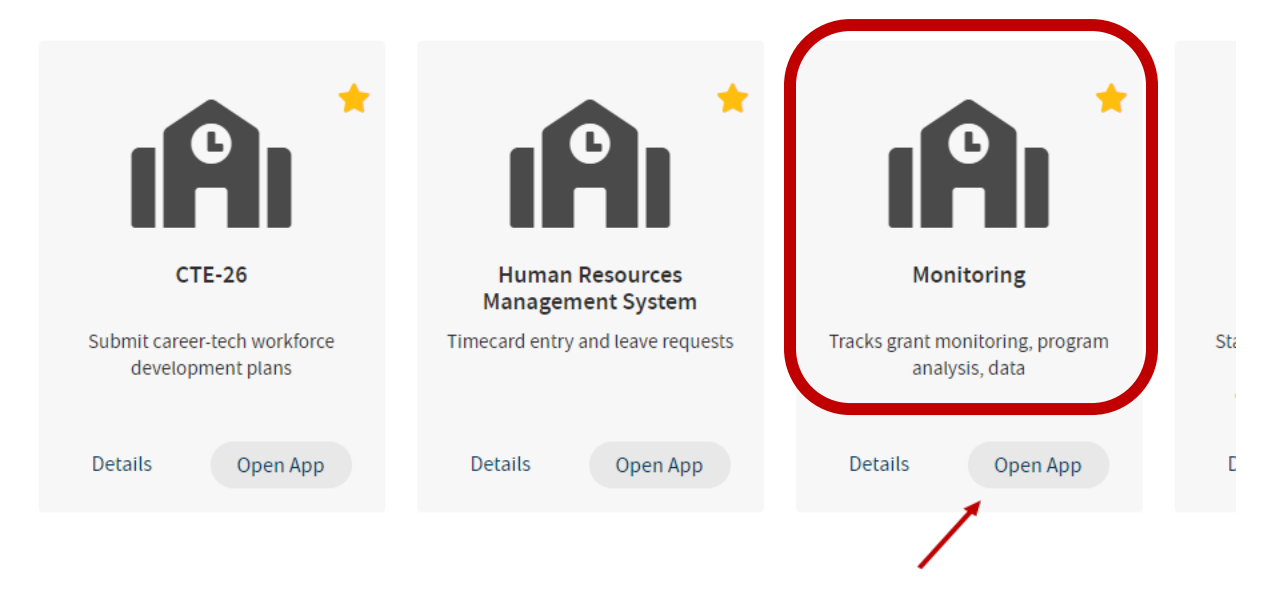

### **CTE Quality Program Review**

From the **Monitoring App** select the organization you wish to view.

**Note:** The IRN selected may limit or extend the users access based on the organization selected and their assigned OEDS roles.

| elect A Program                                                                 |   |
|---------------------------------------------------------------------------------|---|
| You are associated to multiple organizations.<br>Please select an organization. | × |
| rganization                                                                     |   |
| 049833 - Canton Local                                                           |   |

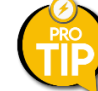

You **MUST** select the district IRN to complete surveys or submit action plans.

The CTPD IRN should only be used by the lead district superintendent/ superintendent designee to view member district data.

After choosing an organization, select CTE Quality Program Review under **Select A Program**.

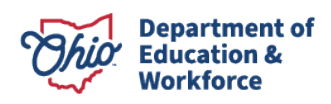

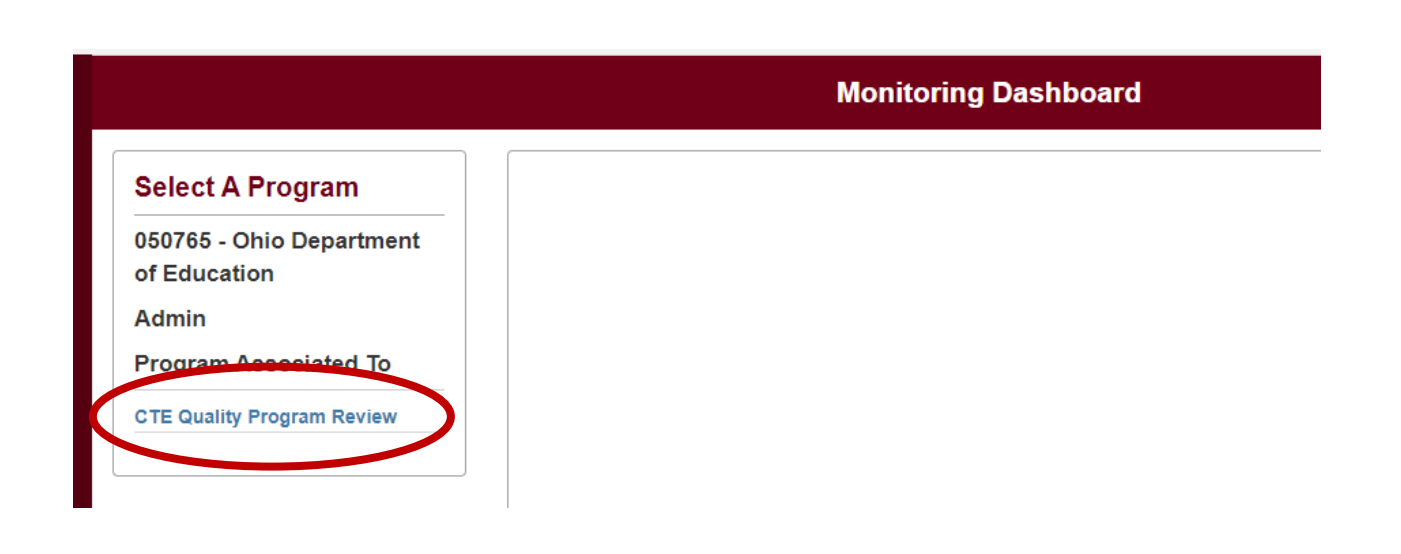

### Accessing the CTE Quality Program Review Data

1. From the **Basic Search** tab click **Search** and your organization(s) will be returned in the **Search Results** at the bottom of the screen.

| monitoring   | Program Selected:       | CIE Quality Progra | am Review    |                 |               | ~                 |           |                  |
|--------------|-------------------------|--------------------|--------------|-----------------|---------------|-------------------|-----------|------------------|
| Basic Sear   | rch Export Results      | Bulk Email         | Issue Search | Re              | port Card Sea | rch               |           |                  |
| Program P    | eriod                   |                    |              |                 | Overall C     | ompletion Status  |           |                  |
| CFP Comp     | liance QPR 2023         |                    |              | $\mathbf{\sim}$ | Any           |                   |           |                  |
| District IRN | I/Name                  |                    |              |                 | Surveys       |                   |           |                  |
| 049833 - 0   | anton Local             |                    |              |                 | Any           |                   |           |                  |
| Building IR  | N/Name                  |                    |              |                 | Survey C      | ompletion Status  |           |                  |
|              |                         |                    |              |                 | Any           |                   |           |                  |
| Sponsoring   | g Organization IRN/Name |                    |              |                 |               |                   |           |                  |
| Results Co   | vunt                    |                    |              |                 | Sort Orde     | er                |           |                  |
| 20           |                         |                    |              | $\checkmark$    | IRN           |                   |           |                  |
| Q Sear       | ch Reset                |                    |              |                 |               |                   |           |                  |
|              |                         |                    |              |                 |               |                   |           |                  |
| Returned     | 1 Results               |                    |              |                 |               |                   |           |                  |
| Returned     | I 1 Results             | Program Pe         | eriod        |                 | 1             | Number Of Surveys | Overall C | ompletion Status |

- 2. Click the blue link under **Search Results** to access the dashboard.
- 3. Select the **Report Card** tab to view your pathway data.

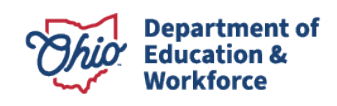

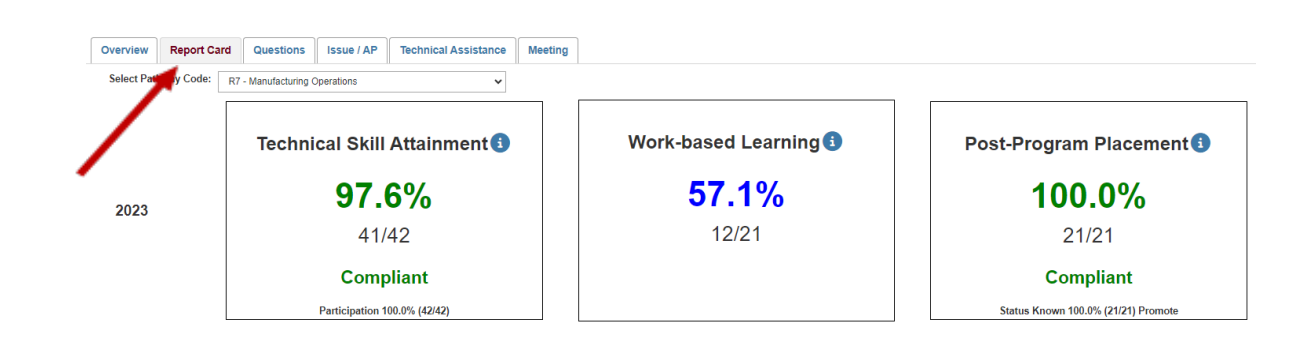

4. Use the **Select Pathway Code:** dropdown to access other pathways within your organization.

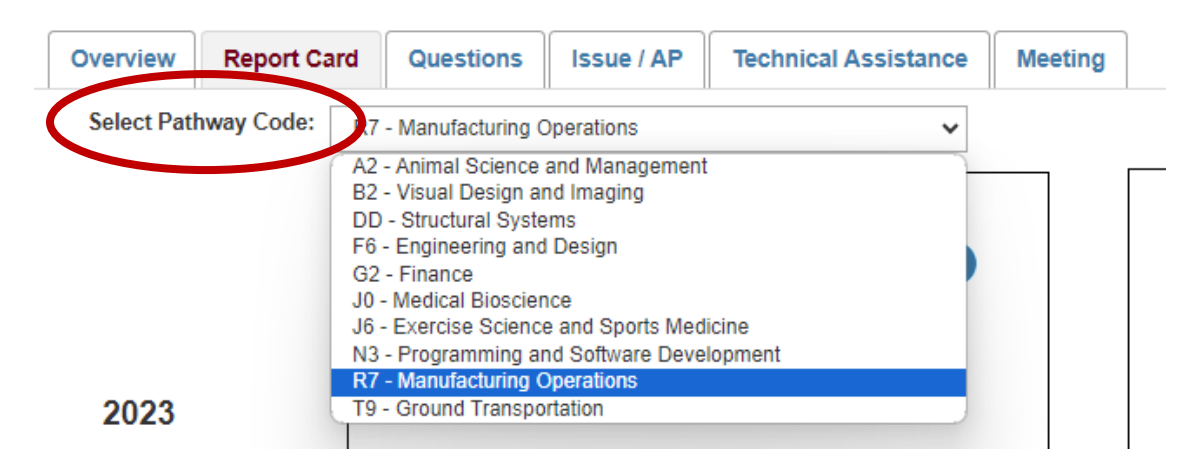

5. Hovering over the information (i) icon will provide a basic description of the measure.

For more information, please review the Quality Program Review Guidebook.

| Overview   | Report Card   | Questions         | Issue / AP | Technical Assistance | Meeting                                                                        |                                                                                                    |                                   |                                                                                                    |
|------------|---------------|-------------------|------------|----------------------|--------------------------------------------------------------------------------|----------------------------------------------------------------------------------------------------|-----------------------------------|----------------------------------------------------------------------------------------------------|
| Select Pat | hway Code: R7 | - Manufacturing ( | Operations | ~                    |                                                                                |                                                                                                    |                                   |                                                                                                    |
|            |               | Techni            | cal Skill  | Attainment           |                                                                                | Work-based Learning 🕄                                                                                                    |                                   | Post-Program Placem                                                                                                    |
| 2023       |               |                   | 97.        | 6%                   | Technical Skill A<br>policient or his<br>Participation - 1<br>the students tal | titainment - The percentage of CTE Concentrators in the reporting year who p<br>gher on the technical assessments aligned to their pathway. The percentage of CTE Concentrators in the reporting year who participated in<br>ke a required technical assessment, the pathway receives a demotion for the ' | oarticipa<br>n assess<br>Fechnica | ted in and received a cumulative score of<br>ments aligned to their pathway. If less than 90% of<br>I Skill Attainment measure. |
|            |               |                   | 41/-       | 42                   |                                                                                | 12/21                                                                                                    |                                   | 21/21                                                                                                    |
|            |               |                   | Comp       | liant                |                                                                                |                                                                                                    |                                   | Compliant                                                                                                    |

- 6. Alternatively, districts may choose to view all pathways at once using the **Report Card Search** function. Selecting the Details button for a pathway will return the user to the Report Card screen as shown above in step 3.
- 8 | QPR Monitoring Technical Manual | November 1, 2024

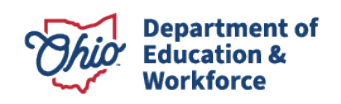

| Basic Search     | Export Results | Bulk Email   | Issue Search | Report Card Search |
|------------------|----------------|--------------|--------------|--------------------|
| Fiscal Year      |                |              | Pathway Code |                    |
| Fiscal Year 2023 | }              | $\checkmark$ |              |                    |
| District IRN/Nar | ne             |              | Compliant    |                    |
|                  |                |              | Compliant    |                    |
| CTPD Organiza    | ation IRN/Name |              |              |                    |
|                  |                |              |              |                    |
| Results Count    |                |              |              |                    |
|                  |                |              |              |                    |

**Note:** The returned results are for pathway compliance. Clicking the District link for a pathway will return the user to the Report Card screen as shown above in step 3.

| Pathway | Pathway Description                 | Compliant    | Tech Skill % | Work-Based Learning % | Post Placement % |
|---------|-------------------------------------|--------------|--------------|-----------------------|------------------|
| A0      | Agribusiness and Production Systems | Is Compliant | 93.90        | 28.10                 | 91.50            |
| A1      | Industrial Power Technology         | Is Compliant | 100.00       | 82.60                 | 100.00           |
| A2      | Animal Science and Management       | Is Compliant | 93.20        | 87.00                 | 100.00           |
| A5      | Horticulture                        | Is Compliant | 86.10        | 57.10                 | 93.80            |
| A6      | Natural Resource Management         | Is Compliant | 100.00       | 83.30                 | 100.00           |
| B2      | Visual Design and Imaging           | Is Compliant | 100.00       | 50.00                 | 95.00            |
| DE      | Mechanical, Electrical and Plumbing | Is Compliant | 99.30        | 40.30                 | 93.60            |
|         |                                     |              |              |                       |                  |

### **Completing the CTE Program Review Survey**

1. To access the Quality Program survey for "Non-Compliant" pathways select the Questions tab and click the **Add Pathway(s**) button.

|                          |            | g                                    | Meetir                | nical Assistance | Р  | Issue / A | Questions | Report Card | Overview |
|--------------------------|------------|--------------------------------------|-----------------------|------------------|----|-----------|-----------|-------------|----------|
|                          |            | Management                           |                       |                  | 11 |           |           |             |          |
|                          |            | iy(s)                                | dd Pathw              |                  |    |           |           |             |          |
| Multiple Select Pathways | 8          | /ay(s)                               | ld Path               |                  |    |           |           |             |          |
|                          | ons        | hing Professions                     | E1 - Tead             |                  |    |           |           |             |          |
|                          | esign<br>e | neering and Design<br>cal Bioscience | -6 - Engi<br>10 - Med |                  |    |           |           |             |          |
| •                        |            | ary Arts                             | 0 - Culir             |                  |    |           |           |             |          |
| lose Add New Pathway(s)  | Close      |                                      |                       |                  |    |           |           |             |          |

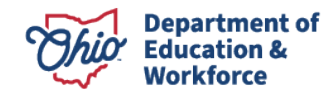

2. Select the pathway you want to add and click Add New Pathways. To select multiple pathways, hold the Shift key and select all pathways you want to add.

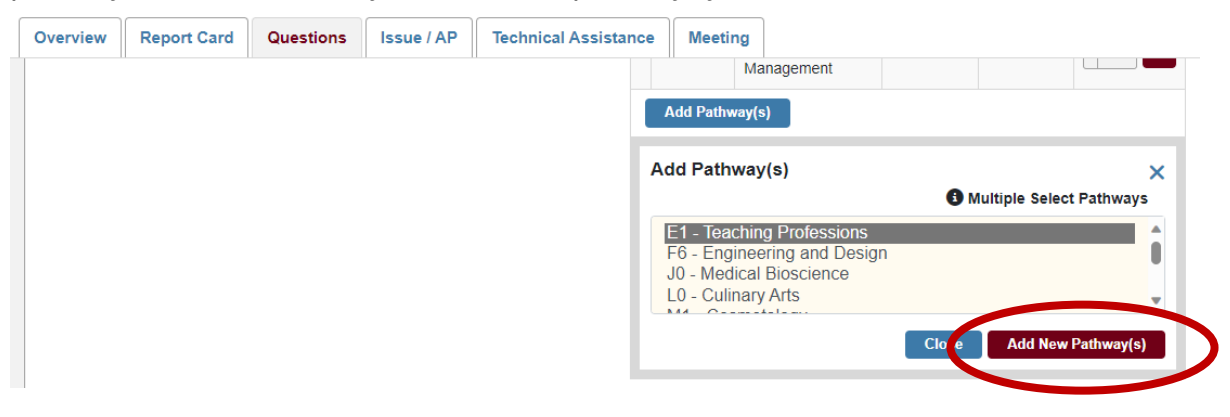

Under very limited circumstances, a pathway may not be required to complete a survey or submit an action plan. If you feel this might be the case, please answer the questions below.

- 1. Does the program currently have students who will be finishing the program this year or in a subsequent year? If so, you will need to complete the survey and submit an action plan.
- 2. Is the teacher moving to teach another pathway or delivering CTE? If so, you will need to complete the survey and an action plan.

If the answer to both questions is NO, please contact your assigned program specialist. Do **NOT** select **Start Survey** until you have discussed with your assigned program specialist.

3. Click the Start Survey link to begin

| Survey Plan(s)     | Started | Last    | Completion |               | OPR23 Qualit            | v Program Sta   | Indards Sur   | /ev                 |
|--------------------|---------|---------|------------|---------------|-------------------------|-----------------|---------------|---------------------|
| QPR23 Quality Prog | Date    | Updated | Status     | Pathway<br>ID | Pathway<br>Name         | Started<br>Date | End<br>Update | Completion<br>Stars |
| Standards Survey   |         |         |            | E1            | Teaching<br>Professions | 07/01/2023      | 06/30/2024    | Start Survey        |
|                    |         |         |            | Add Path      | way(s)                  |                 |               |                     |

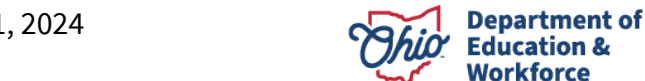

4. Scroll down to the **Questions** section and begin taking the survey. If the pathway was non-compliant last year and a survey was completed, the answers to the questions will be pre-populated based your previous survey (See #5 below).

|                                                              |               | $\frown$                                                                                                    |
|--------------------------------------------------------------|---------------|----------------------------------------------------------------------------------------------------|
| Sections                                                     | Hide Sections | Questions                                                                                                    |
| * Required                                                   | LEA           | QPR23 Quality Program Standards Survey                                                                                                    |
| * Standard 1: Instructional Facilities<br>and Resources      | 0             | Prev Standard 1: Instructional Facilities and Resources LEA 🔘 Next Sec                                                                                                    |
| * Standard 2: School and Community<br>Relations              | 0             | Section Questions * Required (2) Recommer                                                                                                    |
| * Standard 3: Program Planning and<br>Evaluation             | 0             |                                                                                                    |
| * Standard 4: Educators that<br>Contribute to the Profession | 0             |                                                                                                    |
| * Standard 5: Curriculum and Program<br>Design               |               | Group Name Standard 1: Instructional Facilities and Resources                                                                                                    |
| * Standard 6: Instruction                                    | 0             | Standard Statement: The facility supports implementation of the career-technical program and provides student                                                                                                    |
| * Standard 7: Assessment                                     | 0             | with opportunities for the development and application of technical knowledge and skills.                                                                                                    |
| * Standard 8: Experiential Learning                          | 0             | Standard Definition: Instructional facilities and resources support the instructional and design needs of the<br>program. Facilities are conducive to student learning and needs through the incorporation of state of the art                                                        |
| * Standard 9: Leadership<br>Development/CTSO                 |               | technology, supporting career development and simulating the workplace. Instructional facility and resources<br>support advising activities, career planning and parent engagement. Sufficient resources are in place to support<br>instructional and curriculum needs of the program |
| * Standard 10: Equitable Student<br>Access                   | 0             | ☐ I have read the Standard Statement and Definition.                                                                                                    |

5. For previously non-complaint pathways only (survey completed last year) – all others skip to step 6. Your answers from the previous years survey will be prepulated when you open the survey, but the sections will not show as completed.

| Overview Report Card Guestione Issue / AP Technical Assistance Meeting | $\mathbf{\Lambda}$ |                                                                                                    |
|------------------------------------------------------------------------|--------------------|----------------------------------------------------------------------------------------------------|
| the standard 1: Instructional Facilities and Resources                 |                    | what satisfy https:// satisfasts.su/vy                                                                                                    |
| * Standard 2: School and Community Relations                           |                    | Peer Baduan Standard 1: Instructional Facilities and Resources LEA 💽 Red Badua                                                                                                    |
| * Standard 3: Program Planning and Evaluation                          |                    | Daston +Reard @Recorneda                                                                                                    |
| * Standard 4: Educators that Contribute to the Profession              |                    | 10 20 10 40 50 50                                                                                                    |
| * Standard 5: Cuntculum and Program Deeign                             | ٦                  |                                                                                                    |
| + Standard C: Instruction                                              |                    |                                                                                                    |
| + Standard 7: Assessment                                               |                    | Orop New Bandard 1: Individual Facilities and Records                                                                                                    |
| * Standard 8: Experiential Learning                                    |                    |                                                                                                    |
| + Standard 9: Leadership Development/CTSO                              |                    | annance assement: In the tocily supports implementation or the categories encoded and program and provides supersary and provides supersary and provides supersa |
| + Standard 10: Equitable Student Accese                                |                    | senser behaviour in the sense of the sense of the sense o |
|                                                                        | V                  | In the set to Source Stamper and Eduction.     If I are set to Source Stamper and Eduction.     If I are set to Source Stamper and Eduction.     If I are set to Source Stamper and Eduction Stamper and Eduction Stam      |

Please review each section and update as applicable. If you do not change any responses in a section, you will need to uncheck and check the acknowledgement box (Question 1) in order to show the section as complete.

| Overview Report Card Questions Issue / AP Technical Assistance Mi | eeting |                                                                                                    |
|-------------------------------------------------------------------|--------|----------------------------------------------------------------------------------------------------|
| * Standard 1: Instructional Facilities and Resources              | •      |                                                                                                    |
| * Standard 2: School and Community Relations                      |        | Prev Section Standard 1: Instructional Facilities and Resources LEA 💿 Kett Section                                                                                                    |
| * Standard 3: Program Planning and Evaluation                     |        | Questions * Required @ Recommended                                                                                                    |
| * Standard 4: Educators that Contribute to the Profession         |        | 10 20 30 40 50 60                                                                                                    |
| * Standard 5: Curriculum and Program Design                       |        | •                                                                                                    |
| * Standard 6: Instruction                                         | 0      |                                                                                                    |
| * Standard 7: Assessment                                          |        | Group Name Standard 1: Instructional Facilities and Resources                                                                                                    |
| * Standard 8: Experiential Learning                               | 0      | * Cuestion 1 🙁                                                                                                    |
| * Standard 9: Leadership Development/CTSO                         | ٥      | Standard Statement: The facility supports implementation of the career-lechnical program and provides students with opportunities for the development and application of technical knowledge and skills.                                                                                                    |
| * Standard 10: Equitable Student Access                           |        | Standard Definition: Instructional facilities and resources support the instructional and design needs of the program. Facilities are conducive to student learning and needs through the                                                                                                    |
|                                                                   |        | incorporation of state of the art technology, supporting career development and simulating the workplace, instructional facility and resources support advising activities, career planning and<br>parent engagement. Sufficient resources are in place to support instructional and curriculum needs of the program. |
|                                                                   |        | Libave read the Slandard Statement and Definition                                                                                                    |
|                                                                   |        |                                                                                                    |
|                                                                   |        | <b>\</b>                                                                                                    |
|                                                                   |        |                                                                                                    |
|                                                                   |        |                                                                                                    |

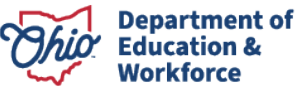

6. As you complete the survey, answers will save automatically, and the Question and Section indicators will track completion.

| Sections                                                  | Hide Sections | Questions                                                                                                    |
|-----------------------------------------------------------|---------------|----------------------------------------------------------------------------------------------------|
| *Required ® Recommended                                   | LEA           | QPR23 Quality Program Standards Survey                                                                                                    |
| * Standard 1: Instructional Facilities and<br>Resources   | •             | Prev Section Standard 1: Instructional Facilities and Resources LEA 💿 Next Section                                                                                                    |
| * Standard 2: School and Community Relations              |               | Questions * Required @ Recommended                                                                                                    |
| * Standard 3: Program Planning and Evaluation             | $\bigcirc$    | <sup>*</sup> 10 <sup>*</sup> 20 <sup>*</sup> 30 <sup>*</sup> 40 <sup>*</sup> 50 <sup>*</sup> 60                                                                                                    |
| * Standard 4: Educators that Contribute to the Profession | 0             |                                                                                                    |
| * Standard 5: Curriculum and Program Design               | 0             |                                                                                                    |
| * Standard 6: Instruction                                 | 0             | Group Name Standard 1: Instructional Facilities and Resources                                                                                                    |
| * Standard 7: Assessment                                  | 0             | *Cueston 1                                                                                                    |
| * Standard 8: Experiential Learning                       |               | Standard Statement: The facility supports implementation of the career-lechnical program and provides students with opportunities for the<br>development and application of technical knowledge and skills.                                                                                                    |
| * Standard 9: Leadership Development/CTSO                 | $\bigcirc$    | Standard Definition: Instructional facilities and resources support the instructional and design needs of the program. Facilities are                                                                                                    |
| * Standard 10: Equitable Student Access                   | 0             | conducive to student learning and needs through the incorporation of state of the art technology, supporting career development and<br>simulating the workplace. Instructional facility and resources support advising activities, career planning and parent engagement. Sufficient<br>resources are in place to support instructional and curriculum needs of the program. |

7. You are required to have at least one **answer** with a 'Create Issue' status in your survey in order to submit. These will create the Issues that you will potentially use to write your Action Plans.

| * Question 2                                                                                                    |
|----------------------------------------------------------------------------------------------------|
| Quality Indicator 1.1: Facility size, layout and labs facilitate delivery of the courses in the career- technical program.                                            |
| Exemplary: Size and design exceeds OSFC minimum standards of serving curricular and emerging technology needs.                                                        |
| Effective: Size and design meets OSFC standards and current instructional needs.                                                                                      |
| Minimal: Size and design meets minimum standard, but instructor(s) needs to adjust to meet current instructional needs.                                               |
| Unsatisfactory: Size and design is not conducive to instructional needs.                                                                                              |
| <ul> <li>Exemplary</li> <li>Effective</li> <li>Minimal – Create Issue</li> <li>Minimal – Do not create Issue</li> <li>Unsatisfactory – Do not create Issue</li> </ul> |
|                                                                                                    |

Complete the survey collaboratively in paper format with all stakeholders prior to entering the answers in the Monitoring System to allow for discussion and determination of 'Create Issue' answer(s.)

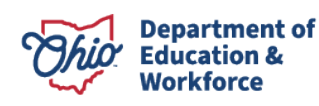

8. After answering all questions (all radial buttons are green), change the Completion Status to Submitted and click the Save icon.

| verview Report Card Questions Issue / AP               | lechnical Assistance | Meeting      |                                |                             |                                  |                           |                         |                        |                                                                                                    |
|--------------------------------------------------------|----------------------|--------------|--------------------------------|-----------------------------|----------------------------------|---------------------------|-------------------------|------------------------|----------------------------------------------------------------------------------------------------|
| urvey List                                             |                      |              |                                |                             |                                  |                           |                         |                        |                                                                                                    |
| Survey Plan(s)                                         | Started Date         | Last Updated | Completion Status              |                             | QPR                              | 23 Quality Program Sta    | ndards Survey           |                        |                                                                                                    |
| QPR23 Quality Program Standards Survey                 |                      |              |                                | Pathway ID                  | Pathway Name                     | Started Date              | End Update              | Completion Statu       | 5                                                                                                    |
|                                                        |                      |              |                                | € E1                        | Teaching Professions             | 12/27/2023                | 12/27/2023              | Submitted              | <ul> <li>Image: Participation</li> <li>Image: Participation</li></ul> |
|                                                        |                      |              |                                | Add Pathway(s)              |                                  |                           |                         |                        |                                                                                                    |
|                                                        |                      |              |                                |                             |                                  |                           | _                       |                        |                                                                                                    |
|                                                        |                      |              |                                | Previous 5 F                | Go to page 2 0                   | f2 Next 0 Results 🕥       |                         |                        |                                                                                                    |
|                                                        |                      |              |                                |                             |                                  |                           |                         |                        |                                                                                                    |
| iections                                               | Hide Se              | Que          | stions                         |                             |                                  |                           |                         |                        | A                                                                                                    |
|                                                        | /                    |              |                                |                             |                                  |                           |                         |                        |                                                                                                    |
| Required (e) Recommended                               |                      |              |                                |                             | QPR23 Quality Program St         | andards Survey            |                         |                        |                                                                                                    |
| - Standard 2: Sakad and Campusity Delations            |                      | Pre          | Section                        | Standard 10: Equita         | ble Student Access               |                           |                         | LEA 🖪                  | Next Section                                                                                                    |
| * standard 2: school and Community Relations           |                      | Ques         | ions                           |                             |                                  |                           |                         | * Require              | d ® Recommende                                                                                                    |
| * Standard 3: Program Planning and Evaluation          |                      |              |                                |                             |                                  |                           |                         |                        |                                                                                                    |
| * Standard 4: Educators that Contribute to the Profess | ion                  | •            | 20 30                          | 40 50                       |                                  |                           |                         |                        |                                                                                                    |
| * Standard 5: Curriculum and Program Design            |                      | •            |                                |                             |                                  |                           |                         |                        |                                                                                                    |
| * Standard 6: Instruction                              |                      | •            |                                |                             |                                  |                           |                         |                        |                                                                                                    |
| * Standard 7: Assessment                               |                      | Gr           | oup Name                       |                             | Standard 10: Equita              | able Student Access       |                         |                        |                                                                                                    |
| Standard 8: Experiential Learning                      |                      |              | Question 1                     |                             |                                  |                           |                         |                        |                                                                                                    |
|                                                        |                      | Sta          | ndard Statement: Career-teo    | hnical education programs   | serve each student interested    | I in preparing for a care | er in any of Ohio?s 1   | 6 Career Fields and    | are reflective                                                                                                    |
| K Standard 9: Leadership Development/CTSO              |                      | of t         | he school?s student populatio  | n. Capacity should permit   | students to schedule first choic | ces of career area.       |                         |                        |                                                                                                    |
| * Standard 10: Equitable Student Access                |                      | Sta          | ndard Definition: Student ac   | cess should be the least re | strictive possible, allowing for | maximum admission a       | nd participation in the | e program. Quality pr  | ograms should                                                                                                    |
|                                                        |                      | alw          | ays be evaluating student rete | intion and community need   | is in conjunction with program   | capacity and enrollmer    | nt. Equitable access t  | for all students shoul | d support the                                                                                                    |

9. Submitting the Survey will create an Issue for each 'Create Issue' answer from the survey, which you will use when submitting your Action Plan(s).

|   |   |      |                         | 5                                                                     | 0, | • •                                    |            |               |   |     |
|---|---|------|-------------------------|-----------------------------------------------------------------------|----|----------------------------------------|------------|---------------|---|-----|
| : | 1 | 1846 | E1 Teaching Professions | : Standard 7: Assessment : Quality Indicator 7.4                      |    | QPR23 Quality Program Standards Survey | 12/28/2023 | Issue Created | ~ | / 🖻 |
| : | 1 | 1845 | E1 Teaching Professions | : Standard 3: Program Planning and Evaluation : Quality Indicator 3.5 |    | QPR23 Quality Program Standards Survey | 12/28/2023 | Issue Created | ~ | / 🖻 |
| : | 1 | 1844 | E1 Teaching Professions | : Standard 3: Program Planning and Evaluation : Quality Indicator 3.4 |    | QPR23 Quality Program Standards Survey | 12/28/2023 | Issue Created | ~ | - 🖻 |
|   |   |      |                         |                                                                       |    |                                        |            |               |   |     |

## **Submitting Action Plans**

One Action Plan is required for each non-compliant area of each non-compliant pathway. Make sure you are addressing the correct pathway and issue for each rating. **The Action Plan Goal template** can be found under the **Resources** section of the <u>Quality Program Review</u> home page.

Move to the Issue/AP tab, change the status of the issue you wish to work with to AP
 Needed Requested and click the icon. For all issues you are not submitting an action plan for, change Issue Status to AP Not Needed Requested and click the icon.

Be sure to refresh your browser window before proceeding to the next step, which will change the Issue Status to AP Needed.

| 0 | verview | Report Card                                | Questions                              | Issue / AP                 | Te hnical Assistance          | Meeting  |                                           |            |                                                |
|---|---------|--------------------------------------------|----------------------------------------|----------------------------|-------------------------------|----------|-------------------------------------------|------------|------------------------------------------------|
| : | 1802    | DE Mechanical, Ele<br>Quality Indicator 3. | ctrical and Plum                       | ang O' the S               | Program Planning and Eva      | uation : | QPR23 Quality Program<br>Standards Survey | 12/27/2023 | Issue Created 🗸 🖬                              |
| : | 1803    | DE Mechanical, Ele                         | ctrical and Plum                       | oing : Standard 7          | Assessment : Quality Indica   | tor 7.3  | QPR23 Quality Program<br>Standards Survey | 12/27/2023 | Issue Created 🗸                                |
| : | 1804    | DE Mechanical, Ele                         | ctrical and Plum                       | oing : Standard 7          | : Assessment : Quality Indica | tor 7.4  | QPR23 Quality Program<br>Standards Survey | 12/27/2023 | Issue Created                                  |
| : | 1805    | A3 Agriculture, Foo<br>Development/CTS0    | d and Natural Re<br>) : Quality Indica | sources Bioscien<br>or 9.3 | ice : Standard 9: Leadership  |          | QPR23 Quality Program<br>Standards Survey | 12/27/2023 | AP Not Needed Requerted<br>AP Needed Requested |
| : | 1806    | A3 Agriculture, Foo                        | d and Natural Re                       | sources Bioscier           | ice : Standard 9: Leadership  |          | QPR23 Quality Program                     | 12/27/2023 |                                                |

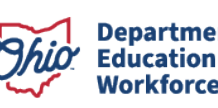

2. Click to expand the issue and select **Update**.

| le | ssues    |                             |                        |                                |                                  |                                        |               |                           |
|----|----------|-----------------------------|------------------------|--------------------------------|----------------------------------|----------------------------------------|---------------|---------------------------|
| Is | sue List |                             |                        |                                |                                  |                                        |               |                           |
|    | Issue ID | Issue Name                  |                        |                                |                                  | Source                                 | Creation Date | Issue/Ap Status           |
| -  | 1967     | DE Mechanical, Electrical a | nd Plumbing : Standard | 1 3: Program Planning and Ev   | aluation : Quality Indicator 3.4 | QPR23 Quality Program Standards Survey | 01/23/2024    | AP Not Needed Requested 🗸 |
|    | 1968     | DE Mechanical, Electrical a | nd Plumbing : Standard | 3: Program Planning and Ev     | aluation : Quality Indicator 3.5 | QPR23 Quality Program Standards Survey | 01/23/2024    | AP Not Needed Requested 🗸 |
| 1  | 1969     | DE Mechanical, Electrical a | nd Plumbing : Standard | 17: Assessment : Quality Indic | ator 7.4                         | QPR23 Quality Program Standards Survey | 01/23/2024    | AP Needed 🗸               |

#### 3. The **Update Issue** work area will open.

| 804               | DE Mechanical, Electr<br>Indicator 7.4 | ical and Plumbing : Standard 7: Asses        | sment : Quality QPR23<br>Standar    | Quality Program<br>rds Survey | 12/27/2023            | AP Needed Requ  | Active G |
|-------------------|----------------------------------------|----------------------------------------------|-------------------------------------|-------------------------------|-----------------------|-----------------|----------|
| late              |                                        |                                              |                                     |                               |                       |                 |          |
| pdate             | Issue                                  |                                              |                                     |                               |                       |                 |          |
| Issue I           | Name                                   |                                              |                                     | Survey Section/ Te            | est Sheet Description | n               |          |
| DE Me             | echanical, Electrical and              | Plumbing : Standard 7: Assessment : (        | Quality Indicator 7.4               | QPR23 Quality Pr              | rogram Standards Su   | ırvey           |          |
| * Issue<br>12/27/ | e Creation Date                        | AP Submission Deadline AP<br>Select Date Sel | Implementation Deadline<br>ect Date | Risk Flag                     | Ţ                     | Issue/Ap Status | *        |
| Dep               | partment Participa                     | nts<br>Name                                  | Fmail                               |                               |                       | Phone           |          |
| Re.               | ad Monitor                             |                                              | Erite Dizor@odu                     | estion obio nov               |                       | 61/3877592      |          |
| Le                | ad Monitor                             | FRITS E RIZOR                                | Frits.Rizor@edu                     | cation.ohio.gov               |                       | 6143877592      |          |

4. Scroll down to the **Action Plan** tab (bottom of screen) and type 'Action Plan uploaded in documents. Then click the Documents button to open the upload screen.

| в.    | I     | <u>U</u> | 9     | "                   | <b>«</b> )> | Hı    | H2 | ŧ | ≣ | $X_2$ | X <sup>2</sup> | Ē₽ | ≣ , | ¶ No | rmal | Norm | al ¢ | <u>A</u> A | Sans | Serif | ÷ | ≡ | $\underline{T}_{\mathbf{x}}$ | Ø | i - |  |
|-------|-------|----------|-------|---------------------|-------------|-------|----|---|---|-------|----------------|----|-----|------|------|------|------|------------|------|-------|---|---|------------------------------|---|-----|--|
| Actio | 1 Pla | n Up     | loade | <mark>d in d</mark> | locum       | ents. |    |   |   |       |                |    |     |      |      |      |      |            |      |       |   |   |                              |   |     |  |
|       |       |          |       |                     |             |       |    |   |   |       |                |    |     |      |      |      |      |            |      |       |   |   |                              |   |     |  |
|       |       |          |       |                     |             |       |    |   |   |       |                |    |     |      |      |      |      |            |      |       |   |   |                              |   |     |  |
|       |       |          |       |                     |             |       |    |   |   |       |                |    |     |      |      |      |      |            |      |       |   |   |                              |   |     |  |
|       |       |          |       |                     |             |       |    |   |   |       |                |    |     |      |      |      |      |            |      |       |   |   |                              |   |     |  |
|       |       |          |       |                     |             |       |    |   |   |       |                |    |     |      |      |      |      |            |      |       |   |   |                              |   |     |  |

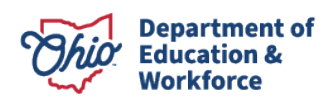

5. Click the **+Add Documents** button and then select **Other Electronic Document** from the **Document Type** dropdown.

|    | Documents On File ×                                                                                                    |                                                                                                    |
|----|----------------------------------------------------------------------------------------------------|----------------------------------------------------------------------------------------------------|
|    | + Add Documents                                                                                                    | Recommendation                                                                                       |
| ů  | + Add Document(s)<br>Document Type                                                                                                    | Overview Report Card Questions Is                                                                    |
| ů, | Other Electronic Document X -                                                                                                    |                                                                                                    |
| Å  | Drag file(s) here to upload or click here to browse for files.                                                                                                    |                                                                                                    |
|    | Queue progress                                                                                                    | /8000 Max Character Count                                                                            |
|    | <ul> <li>Under Document Type drop down list select the document type you would like to have the document(s) you would have the files listed under.</li> <li>You may select up to 5 documents at a time to upload.</li> <li>Drag file from file window to the Drag and Drop window to add the file to the Documents list.</li> <li>Maximum file size is 100 MB</li> <li>Only the following file extensions are accepted .doc, .docx, .gif, .jpeg, .jpg, .mht, .mp3, .msg, .pdf, .pjpg, .png, .ppt, .pptx, .txt, .wav, .x.png, .xls, .xlsb, .xlsm, .xlsx, .zip</li> </ul> | Action Plan<br>BIU⊖ 77 40 H1 H2 E<br>Normal ÷ A M Sans Serif ÷<br>Action Plan Uploaded in documents. |
|    |                                                                                                    | 98 /8000 Max Character Count<br>© 0 Documents © 0 Comments                                           |

6. Drag and drop or browse and upload your Action Plan file. After your document appears in the list at the bottom of the screen, close the Add Documents screen.

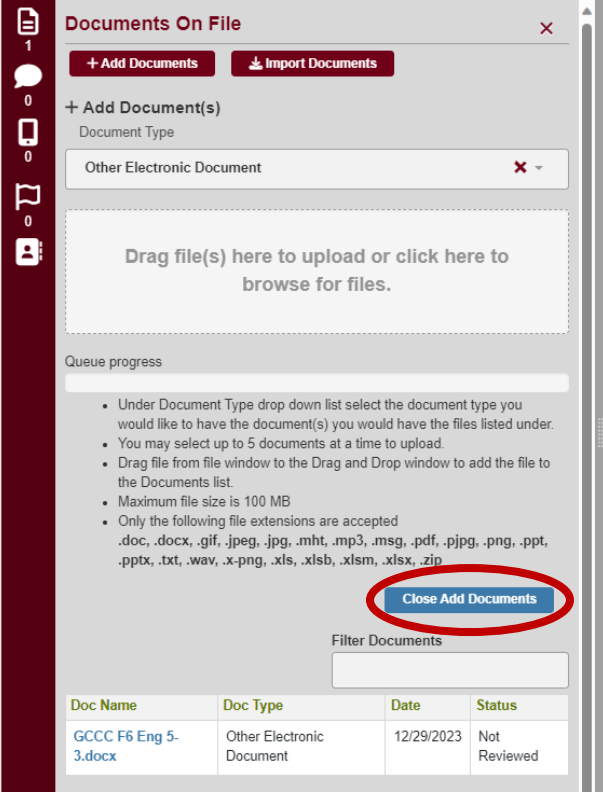

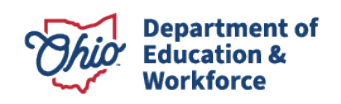

7. Close the **Documents on File** window and it will show that your document has been attached to the Action Plan tab. Click **Update Issue**.

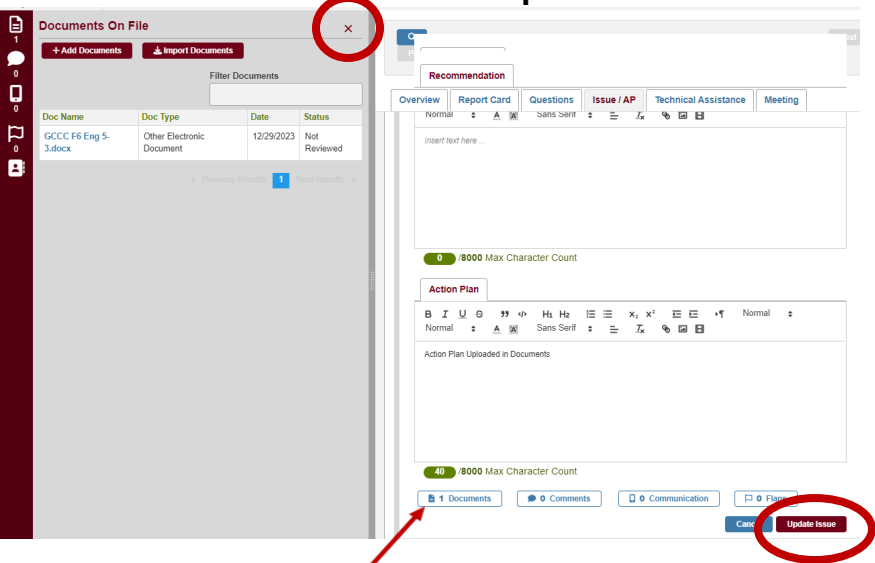

8. Change the **Issue Status** to AP Submitted and click the <sup>1</sup> icon.

Overview Report Card Questions Issue / AP Technical Assistance Meeting

| L |      | ······································                                                                                     |                                           |                                       |
|---|------|----------------------------------------------------------------------------------------------------|-------------------------------------------|---------------------------------------|
| : | 1802 | DE Mechanical, Electrical and Plumbing : Standard 3: Program Planning and Evaluation :<br>Quality Indicator 3.5            | QPR23 Quality Program<br>Standards Survey | 12/27/2023 Issue Created V            |
| ÷ | 1803 | DE Mechanical, Electrical and Plumbing : Standard 7: Assessment : Quality Indicator 7.3                                    | QPR23 Quality Program<br>Standards Survey | 12/27/2023 Issue Created V            |
| : | 1804 | DE Mechanical, Electrical and Plumbing : Standard 7: Assessment : Quality Indicator 7.4                                    | QPR23 Quality Program<br>Standards Survey | 12/27/2023 AP Submitted               |
| : | 1805 | A3 Agriculture, Food and Natural Resources Bioscience : Standard 9: Leadership<br>Development/CTSO : Quality Indicator 9.3 | QPR23 Quality Program<br>Standards Survey | 12/27/2023 AP Submitted Issue Created |

For all issues you are not submitting an action plan for, ensure the **Issue Status** has been changed to **AP Not Needed Requested** and click the **1** icon.

| Issues R |        |                                                                                               |                                        |               |                         |                                                                                                    |          |  |  |  |
|----------|--------|-----------------------------------------------------------------------------------------------|----------------------------------------|---------------|-------------------------|----------------------------------------------------------------------------------------------------|----------|--|--|--|
|          | aliat  |                                                                                               |                                        |               |                         |                                                                                                    | V Displa |  |  |  |
| Is       | sue ID | Issue Name                                                                                    | Source                                 | Creation Date | Issue/Ap Status         |                                                                                                    | Action   |  |  |  |
|          | 1301   | F8 Engineering and Design : Standard 8: Instruction : Quality Indicator 6.2                   | QPR23 Quality Program Standards Survey | 01/18/2024    | AP Not Needed Requested | V 🛛                                                                                                    | Active 📀 |  |  |  |
|          | 1302   | F8 Engineering and Design : Standard 6: Curriculum and Program Design : Quality Indicator 5.1 | QPR23 Quality Program Standards Survey | 01/18/2024    | AP Not Needed Requested | <ul> <li>Image: Image: Ima</li></ul> | Active 📀 |  |  |  |
|          | 1300   | F8 Engineering and Design : Standard 7: Assessment : Quality Indicator 7.4                    | QPR23 Quality Program Standards Survey | 01/18/2024    | AP Submitted            |                                                                                                    | Active 🕤 |  |  |  |

9. After uploading action plan(s) and moving all issues to **AP Submitted** or **AP Not Needed Requested**, email your assigned <u>education program specialist (EPS)</u> and they will move submitted action plans to **AP Needs Superintendent Approval**.

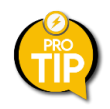

If submitting multiple action plans, consider waiting until issues all are in **AP Submitted or AP Not Needed Requested** status before emailing your assigned EPS.

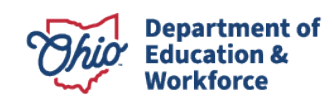

## **Approving Action Plans (Superintendent)**

Action plans can only be approved by the **Superintendent or Superintendent Designee.** To approve submitted action plans, be sure you have the correct OEDS role and are logged in to the **Monitoring** application under your district IRN (pp. 4-7).

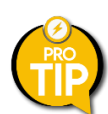

View Issue Search Tips (pp. 18) below to filter results by Issue/AP Status.

1. From the Issues tab, locate **AP Needs Superintendent Approval** issues in the **Issue/AP Status** column. Click the Issue number to open the **View Issue** window.

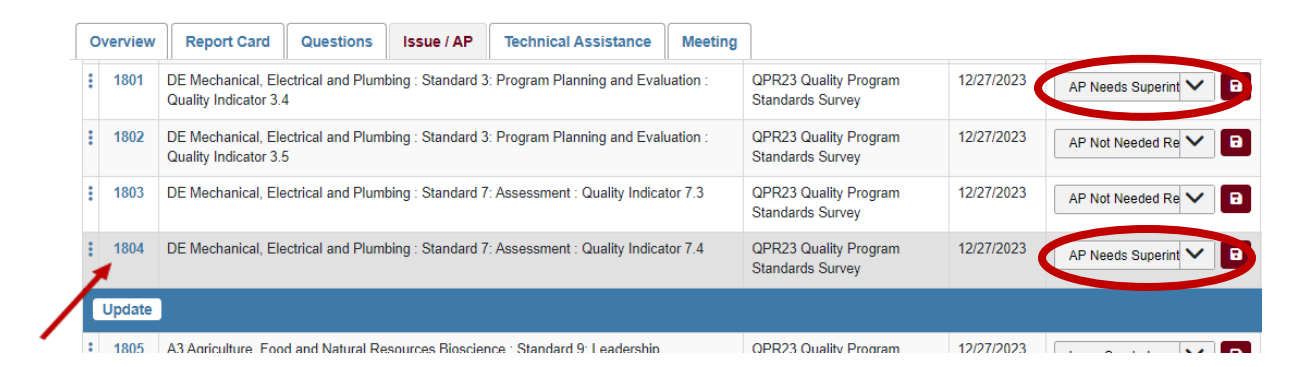

2. Click the **Documents** icon at the bottom of the **View Issues** page to access action plant documents.

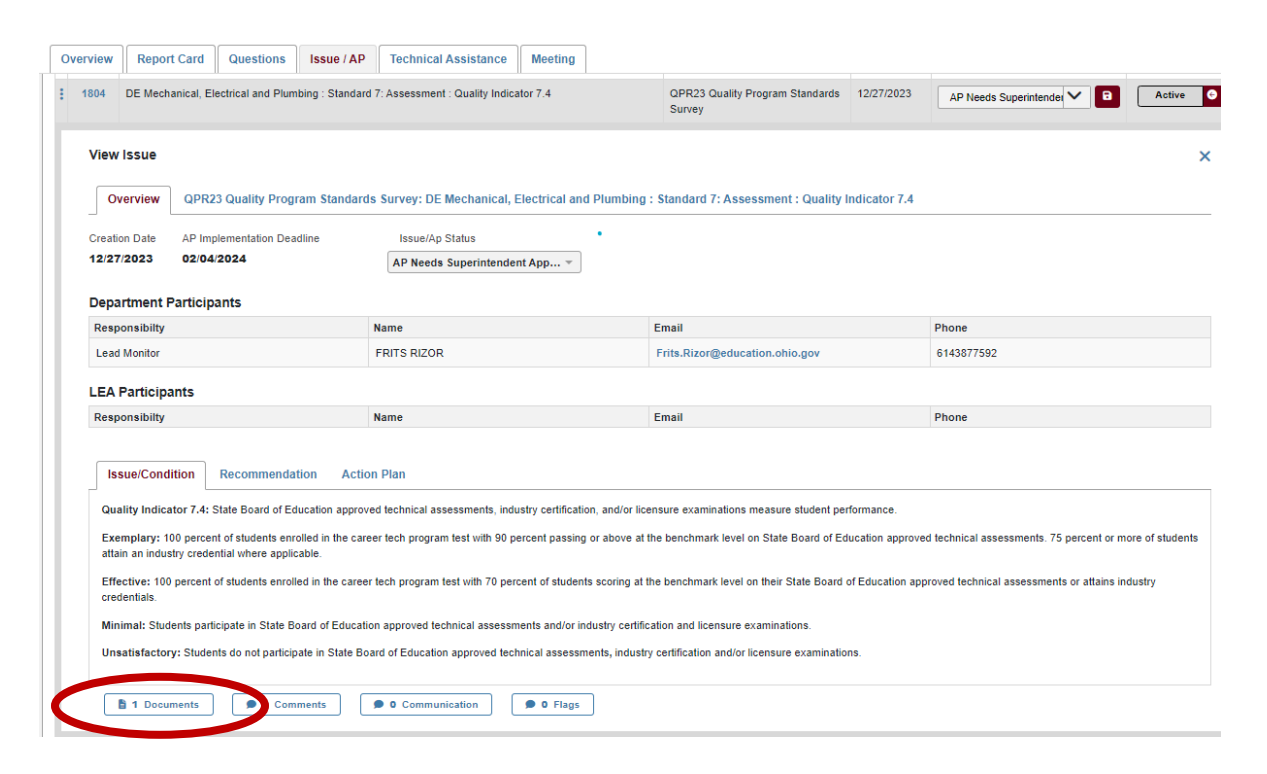

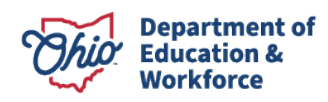

3. Select the document.

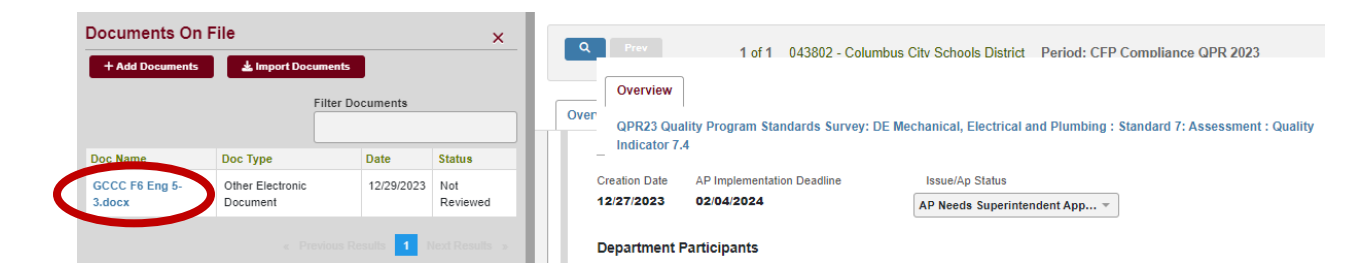

4. Download the document.

| <b>Document P</b> Issue Name                                                                                                    | Preview                                      | ٩    | Prev 1 of 1                                                                                                    | 043802 - Columbus ( | Citv Schools    | District Period: CFP Comp      | liance QPF |  |  |
|----------------------------------------------------------------------------------------------------|----------------------------------------------|------|----------------------------------------------------------------------------------------------------|---------------------|-----------------|--------------------------------|------------|--|--|
| DE Mechanical, Electrical and Plumbing : Standard 7: Assessment :<br>Quality Indicator 7.4<br>Issue Create Date Issue Description<br>12/27/2023 3:44:00 PM QPR23 Quality Program<br>Standards Sumort |                                              | Over | Overview           QPR23 Quality Program Standards Survey: DE Mechanical, Electrical and Plumbing : Standard 7           Indicator 7.4 |                     |                 |                                |            |  |  |
| Document Name: GCCC_F6_Eng_5-3.docx<br>Document Note:                                                                                                    |                                              |      | Creation Date AP Implementat<br>12/27/2023 02/04/2024<br>Department Participants                                                       | ion Deadline        | Issue/Ap Status |                                |            |  |  |
|                                                                                                    |                                              |      | Responsibilty                                                                                                    | Name                |                 | Email                          | Phone      |  |  |
|                                                                                                    |                                              |      | Lead Monitor                                                                                                    | FRITS RIZOR         |                 | Frits.Rizor@education.ohio.gov | 614387759  |  |  |
| Document Status<br>Not Reviewed                                                                                                    | ×                                            |      | LEA Participants                                                                                                    |                     |                 |                                |            |  |  |
|                                                                                                    | Download Document View lose Document Preview |      | Responsibilty                                                                                                    | Name                | 1               | Email                          | Phone      |  |  |

5. To approve after reviewing the document, change Issue Status to AP SuperintendentApproved and click the

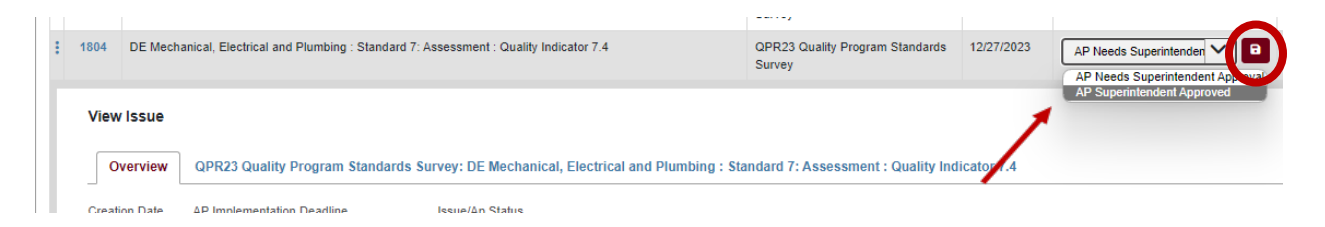

 If the action plan is not acceptable as written, leave the Issue Status as AP Needs Superintendent Approval and collaborate with the team to submit a revised action plan (Steps 2-7 pp. 12-15). They will leave the Issue Status as AP Needs Superintendent Approval.

*Your assigned* <u>ODEW Career Tech Program Specialist</u> *can remove the original document from the system.* 

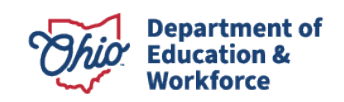

## Search Tips

To filter search results by a survey or issue status, select the Issue Search tab from the Monitoring home page select fields to produce desired results. The steps below would allow the user to filter by issues submitted that require superintendent approval for an action plan for the 2023 Quality Program Review.

- 1. Select the Issue Search tab.
- 2. Select the appropriate Fiscal Year.
- 3. Change the Issue Status to AP Needs Superintendent Approval.
- 4. Click the Search button

Results displayed are only those issues with **AP Needs Superintendent Approval** status.

| Basic Search Export Results Bulk En uil Issue Search eport Ca                                                                                                    | ard Search                                                                   |                                  |                                                                                                    |                                     |                                                      |                        |                                                                                              |                                |  |  |  |
|----------------------------------------------------------------------------------------------------|------------------------------------------------------------------------------|----------------------------------|----------------------------------------------------------------------------------------------------|-------------------------------------|------------------------------------------------------|------------------------|----------------------------------------------------------------------------------------------|--------------------------------|--|--|--|
| Program Type                                                                                                    | Issue ID                                                                     |                                  |                                                                                                    |                                     |                                                      | 881                    |                                                                                              |                                |  |  |  |
| Any                                                                                                    |                                                                              |                                  |                                                                                                    |                                     |                                                      | Any                    |                                                                                              |                                |  |  |  |
| Fiscal Year                                                                                                    | Issue Name                                                                   |                                  |                                                                                                    |                                     |                                                      | Flags                  |                                                                                              |                                |  |  |  |
| Piscal Year 2023                                                                                                    | ▼                                                                            |                                  |                                                                                                    |                                     |                                                      |                        |                                                                                              |                                |  |  |  |
| District IRN/Name                                                                                                    | Issue Source                                                                 |                                  |                                                                                                    |                                     |                                                      |                        |                                                                                              |                                |  |  |  |
| 043802 - Columbus City Schools District                                                                                                    | Any                                                                          |                                  |                                                                                                    |                                     |                                                      | $\checkmark$           |                                                                                              |                                |  |  |  |
| Building IRN/Name                                                                                                    | Issue Status                                                                 |                                  |                                                                                                    |                                     |                                                      |                        |                                                                                              |                                |  |  |  |
|                                                                                                    | × AP Needs Superint                                                          | tendent Appr                     | oval                                                                                                    |                                     | ×                                                    | -                      |                                                                                              |                                |  |  |  |
| Sponsoring Organization IRN/Name                                                                                                    | Audit Date From                                                              |                                  | Audit Date                                                                                                  | То                                  |                                                      |                        |                                                                                              |                                |  |  |  |
|                                                                                                    | Select Date                                                                  |                                  | Select Dat                                                                                                  | e                                   |                                                      |                        |                                                                                              |                                |  |  |  |
| CTPD Organization IRN/Name                                                                                                    | Risk Factor                                                                  |                                  |                                                                                                    |                                     |                                                      |                        |                                                                                              |                                |  |  |  |
|                                                                                                    | Any                                                                          |                                  |                                                                                                    |                                     |                                                      | ~                      |                                                                                              |                                |  |  |  |
| Results Count                                                                                                    | Sort Order                                                                   |                                  |                                                                                                    |                                     |                                                      |                        |                                                                                              |                                |  |  |  |
| 20                                                                                                    | V Organization Name                                                          |                                  |                                                                                                    |                                     |                                                      | $\mathbf{\vee}$        |                                                                                              |                                |  |  |  |
|                                                                                                    |                                                                              |                                  |                                                                                                    |                                     |                                                      |                        |                                                                                              |                                |  |  |  |
| Q. Search Reset                                                                                                    |                                                                              |                                  |                                                                                                    |                                     |                                                      |                        |                                                                                              |                                |  |  |  |
|                                                                                                    |                                                                              |                                  |                                                                                                    |                                     |                                                      |                        |                                                                                              |                                |  |  |  |
|                                                                                                    |                                                                              |                                  |                                                                                                    |                                     |                                                      |                        |                                                                                              |                                |  |  |  |
|                                                                                                    |                                                                              | Search Results                   |                                                                                                    |                                     |                                                      |                        |                                                                                              |                                |  |  |  |
| Search Results                                                                                                    |                                                                              |                                  |                                                                                                    | Returned 4 Results                  |                                                      |                        |                                                                                              |                                |  |  |  |
| Search Results Returned 4 Results                                                                                                    |                                                                              |                                  |                                                                                                    |                                     |                                                      |                        | Filter:                                                                                      |                                |  |  |  |
| Search Results Returned 4 Results Issue Name                                                                                                    |                                                                              | Issue ID                         | Program Type Name                                                                                           | Fiscal Year                         | Audit Date                                           | Monitored Organization | Filter:<br>Flags sursue Status                                                               | Consul                         |  |  |  |
| Search Results Returned 4 Results Issue Name C4 Business and Administrative Services : Standard 3: Program Planning and Eval                                                                                                    | luation : Quality Indicator 3.4                                              | Issue ID<br>1798                 | Program Type Name<br>CTE Quality Program Review                                                             | Fiscal Year                         | Audit Date<br>12/27/2023                             | Monitored Organization | Filter:<br>Flags usue Status<br>AP Needs Superintendent Appr                                 | Consul                         |  |  |  |
| Search Results Returned 4 Results Issue Name C4 Business and Administrative Services : Standard 3: Program Planning and Eval C4 Business and Administrative Services : Standard 7: Assessment : Quality Indici                                                                                   | luation : Quality Indicator 3.4<br>ator 7.4                                  | Issue ID<br>1798<br>1800         | Program Type Name<br>CTE Quality Program Review<br>CTE Quality Program Review                               | <b>Fiscal Year</b><br>2023<br>2023  | Audit Date<br>12/27/2023<br>12/27/2023               | Monitored Organization | Filter:<br>Flags Asue Status<br>AP Needs Superintendent Appr<br>AP Needs Superintendent Appr | Consul<br>oval<br>oval         |  |  |  |
| Search Results Returned 4 Results Issue Name C 4 Business and Administrative Services : Standard 3: Program Planning and Eval C 4 Business and Administrative Services : Standard 7: Assessment : Quality Indic. DE Mechanical, Electrical and Plumbing : Standard 3: Program Planning and Evalu | luation : Quality Indicator 3.4<br>ator 7.4<br>ation : Quality Indicator 3.4 | Issue ID<br>1798<br>1800<br>1801 | Program Type Name<br>CTE Quality Program Review<br>CTE Quality Program Review<br>CTE Quality Program Review | Fiscal Year<br>2023<br>2023<br>2023 | Audit Date<br>12/27/2023<br>12/27/2023<br>12/27/2023 | Monitored Organization | Filter                                                                                       | Consul<br>oval<br>oval<br>oval |  |  |  |

### Resources

CTE Quality Program Review Homepage

CTE Planning, Funding and Accountability Homepage

CTE Data & Accountability Homepage

CTE Standards, Assessments and Licensure Homepage

Career Technical Planning District (CTPD) Report Card Technical Documentation

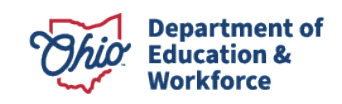